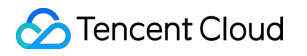

# Aegis Anti-DDoS Operations Guide Product Documentation

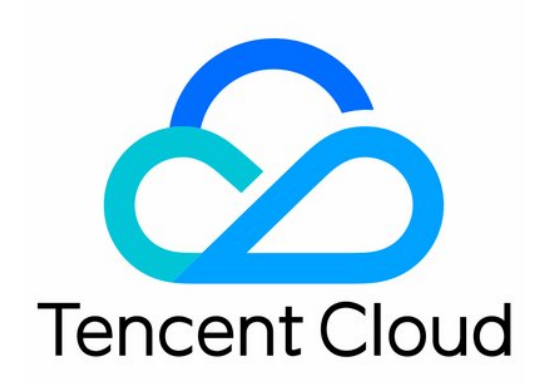

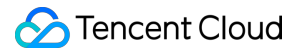

#### Copyright Notice

©2013-2019 Tencent Cloud. All rights reserved.

Copyright in this document is exclusively owned by Tencent Cloud. You must not reproduce, modify, copy or distribute in any way, in whole or in part, the contents of this document without Tencent Cloud's the prior written consent.

Trademark Notice

#### 🔗 Tencent Cloud

All trademarks associated with Tencent Cloud and its services are owned by Tencent Cloud Computing (Beijing) Company Limited and its affiliated companies. Trademarks of third parties referred to in this document are owned by their respective proprietors.

#### Service Statement

This document is intended to provide users with general information about Tencent Cloud's products and services only and does not form part of Tencent Cloud's terms and conditions. Tencent Cloud's products or services are subject to change. Specific products and services and the standards applicable to them are exclusively provided for in Tencent Cloud's applicable terms and conditions.

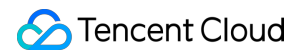

### Contents

#### **Operations Guide**

**Enabling Watermark Protection** 

Obtaining Client IP Address Using the TOA Scheme

Configuring an Advanced HTTP Anti-CC Defense Policy

Configuring an Advanced Anti-DDoS Policy

Binding a Protected Domain Name to a Protective IP

## Operations Guide Enabling Watermark Protection

Last updated : 2020-07-30 11:35:56

You can efficiently and comprehensively protect against layer 4 CC attacks such as masquerading and replay attacks by accessing watermark protection. By sharing the watermark algorithm and key between the business side and the Aegis protection system, watermark protection embeds a watermark in every message sent by the client. As the attack messages have no watermark, the protection system can easily identify and discard them. For more information on the configuration, see Custom Advanced Security Policy.

## Flowchart

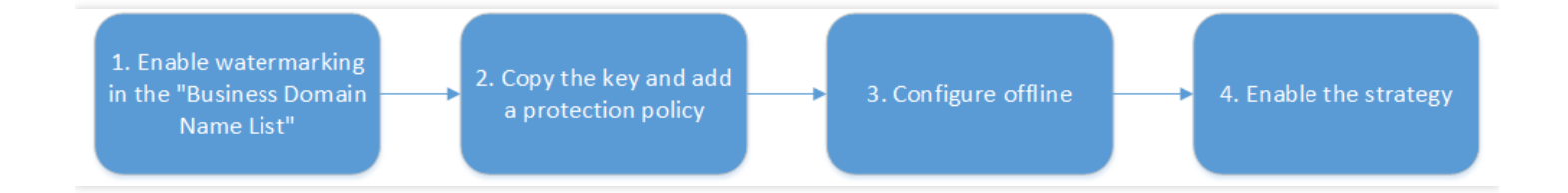

## How to Enable

1. Enable watermarking in the "Business Domain Name List"

Go to the Aegis Anti-DDoS Console, click **Business Domain Name List\* in the left pane, and** click **\*\*Enable watermark**.

| Business domain name list All Projects 🔻 |                        |                 |                |           |              |                     |                                             |  |  |
|------------------------------------------|------------------------|-----------------|----------------|-----------|--------------|---------------------|---------------------------------------------|--|--|
| Create a business and a domain name      |                        |                 |                |           |              |                     |                                             |  |  |
| Task Name                                | Protective Domain Name | Protective IP R | DNS Resolution | BGP First | Watermarking | Creation Time       | Operation                                   |  |  |
|                                          |                        |                 | E              | Enabled   | Disabled     | 2018-10-15 18:42:59 | Configuration Delete<br>Enable watermarking |  |  |

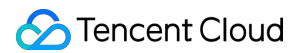

#### 2. Copy the key

a. After watermarking is successfully enabled, select "Copy the key" in the "Enabled successfully" pop-up and click **Add Protection Policy**.

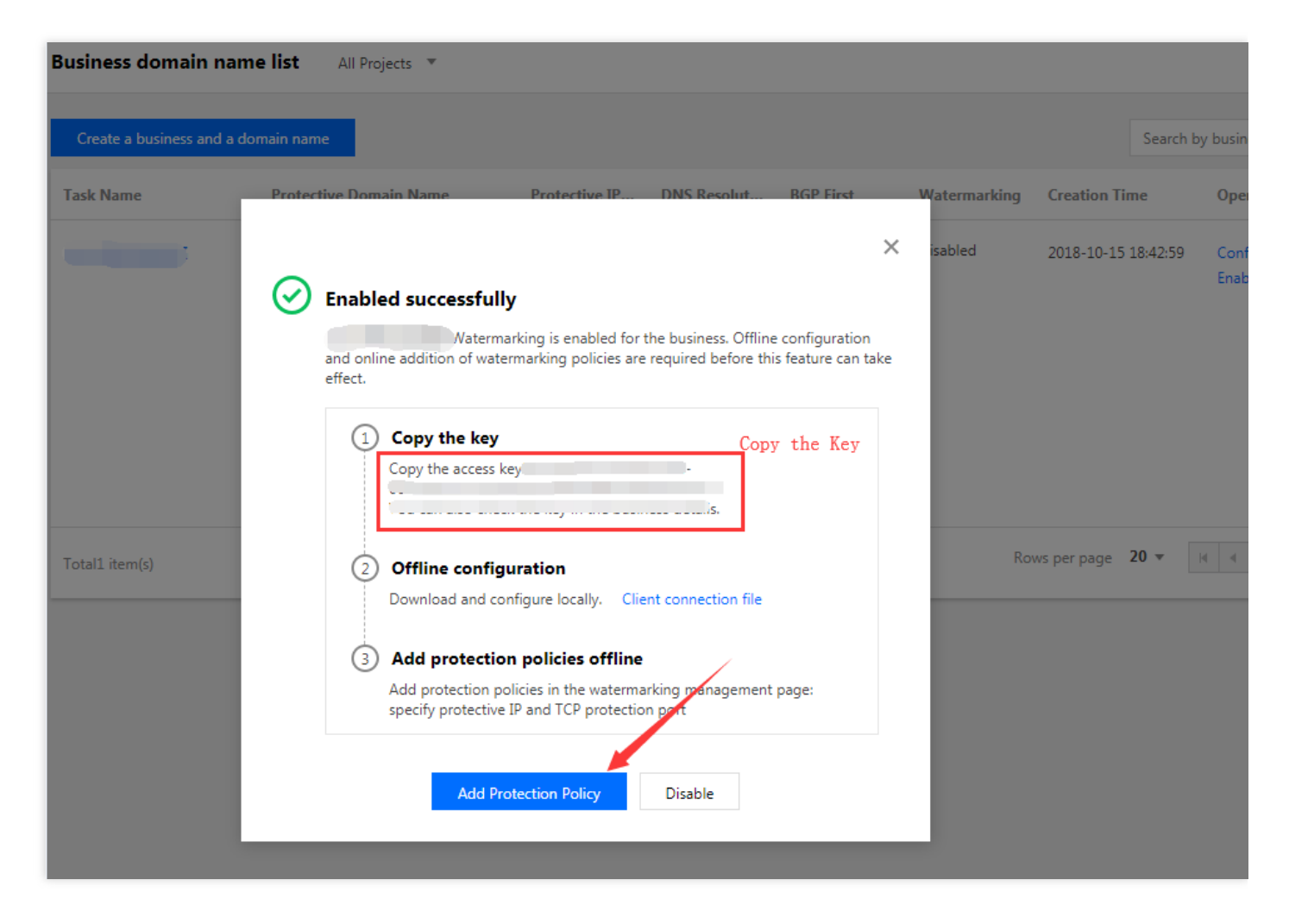

b. Go to the "Add Protection Policy" page and select "Protected IP".

| Add Prote     | ection Policy        |  |
|---------------|----------------------|--|
| Task Name     |                      |  |
| Project       | Default Project      |  |
| Protective IP | HA IP(Eastern China) |  |
|               | Search by IP Q       |  |
|               |                      |  |
|               | HA IP(Eastern "hina) |  |

c. Add the TCP protection port, UDP protection port and allowlist and then click **Confirm to add**.

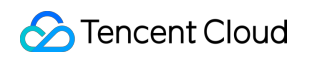

| TCP Protection Port | Port ID                                                                                                    | Oper                        |                 |  |  |  |  |  |  |
|---------------------|----------------------------------------------------------------------------------------------------|-----------------------------|-----------------|--|--|--|--|--|--|
|                     | 80 - 80                                                                                                    | Delete                      |                 |  |  |  |  |  |  |
|                     | Add Port                                                                                                    |                             |                 |  |  |  |  |  |  |
|                     | A TCP protection port can be configured with at most 5 port segments.<br>At least one of the TCP or UDP port segments should be configured.                                                                                                    | )ifferent port segments car | not overlap ea  |  |  |  |  |  |  |
| UDP Protection Port | Port ID                                                                                                    | Oper                        |                 |  |  |  |  |  |  |
|                     | 443 - 443                                                                                                    | Delete                      |                 |  |  |  |  |  |  |
|                     | Add Port                                                                                                    |                             |                 |  |  |  |  |  |  |
|                     | A UDP protection port can be configured with at most 5 port segments. I<br>At least one of the TCP or UDP port segments should be configured.                                                                                                    | Different port segments ca  | nnot overlap ei |  |  |  |  |  |  |
| UDP De-Watermarking | Auto de-watermarking of UDP packet                                                                                                    | IDD packet is automatically | de watermark    |  |  |  |  |  |  |
| Offset              | 15<br>Specify the offset of watermark label in UPD packets. Value range: 0-100.                                                                                                    | or packet is automatically  | de-watermark    |  |  |  |  |  |  |
| Whitelist           | Enable Source IP Whitelist The packets sent from an IP in the whitelist to a protective IP do not go to a protective IP do not go to a protective IP do | hrough watermark detectio   | on.             |  |  |  |  |  |  |
|                     | Enter an IP address. Multiple IP addresses are separated<br>with commas, and a maximum of 20 IP addresses are<br>allowed                                                                                                    |                             |                 |  |  |  |  |  |  |
|                     |                                                                                                    |                             |                 |  |  |  |  |  |  |
| Confirm to add      | Cancel                                                                                                    |                             |                 |  |  |  |  |  |  |

#### 3. Offline configuration

In the "Enabled successfully" pop-up, click **Client connection file** to download the file for connecting the client and the server.

#### 4. Enable the policy

a. After the policy is created successfully, under **Watermark Protection**, click **Add Policy** to modify it and then click **Enable policy**.

| Watermark Prote | Watermark Protection All Projects 🔻 |                     |                     |                   |                     |                                                  |  |  |  |  |  |
|-----------------|-------------------------------------|---------------------|---------------------|-------------------|---------------------|--------------------------------------------------|--|--|--|--|--|
|                 |                                     |                     |                     |                   |                     | Search by IP address/port $\mid$ Q $\mid$ $\phi$ |  |  |  |  |  |
| Task Name       | Protective IP                       | TCP Protection Port | UDP Protection Port | Protection Status | Access time         | Operation                                        |  |  |  |  |  |
| -               |                                     |                     |                     | Creating          | 2018/10/23 14:12:21 | Policy Details enable Delete<br>Add Policy       |  |  |  |  |  |
| Total1 item(s)  |                                     |                     |                     |                   | Rows per page       | 20 • H H H                                       |  |  |  |  |  |

b. Wait a few seconds before the protection status is changed to "protection active", and watermarking is successfully enabled.

| Watermark Protection All Projects * |               |                     |                     |                   |                     |                                             |  |  |  |
|-------------------------------------|---------------|---------------------|---------------------|-------------------|---------------------|---------------------------------------------|--|--|--|
|                                     |               |                     |                     |                   |                     | Search by IP address/port : Q               |  |  |  |
| Task Name                           | Protective IP | TCP Protection Port | UDP Protection Port | Protection Status | Access time         | Operation                                   |  |  |  |
|                                     |               |                     |                     | protective effect | 2018/10/23 14:12:21 | Policy Details Disable Delete<br>Add Policy |  |  |  |
| Total1 item(s)                      |               |                     |                     |                   | Rows per page       | 20 • 🖂 4 1/1 • 🕨                            |  |  |  |

## Obtaining Client IP Address Using the TOA Scheme

Last updated : 2018-12-21 12:02:19

After the business request is forwarded through layer 4 of the protective IP, the source IP address that the business server sees after receiving the message is the egress IP address of the protective IP. In order to enable the server to obtain the actual IP address of the client, you can use the following TOA scheme. On the Linux server of the business service, install the corresponding TOA kernel package and reboot the server. Then the service side can obtain the actual IP address of the client.

### How TOA Works

After forwarded, the data packet will undergo SNAT and DNAT at the same time, and its source and destination addresses will be modified.

In the TCP protocol, in order to pass the client IP to the server, the client's IP and port are placed in the custom tcp option field when forwarding.

```
#define TCPOPT_ADDR 200
#define TCPOLEN_ADDR 8 /* /opcode/size/ip+port/ = 1 + 1 + 6 */
//*
*insert client ip in tcp option, now only support IPV4,
*must be 4 bytes alignment.
*/
struct ip_vs_tcpo_addr {
    __u8 opcode;
    __u8 opsize;
    __u16 port;
    __u32 addr;
};
```

The Linux kernel's state transits from SYN\_REVC to TCP\_ESTABLISHED after the listening socket receives the ACK packet of three-way handshake. At this point, the kernel will call the tcp\_v4\_syn\_recv\_sock function. The Hook function tcp\_v4\_syn\_recv\_sock\_toa first calls the original tcp\_v4\_syn\_recv\_sock function, then calls the get\_toa\_data function to extract the TOA OPTION from the TCP OPTION and stores it in the sk\_user\_data field.

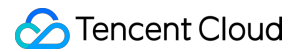

Then, inet\_getname\_toa hook inet\_getname is used. When getting the source IP address and port, the original inet\_getname function is called first, and then it is judged whether sk\_user\_data is empty. If data is present there, the real IP and port are extracted from it to replace the return of inet\_getname .

The client program calls getpeername in user mode, and the returned IP and port are the client's original IP.

### Kernel Package Installation Steps

#### CentOS 6.x/7.x

Installation steps

- 1. Download the installation package;
  - (1) Download CentOS 6.x
  - (2) Download CentOS 7.x
- 2. Install the package file;

rpm -hiv kernel-2.6.32-220.23.1.el6.toa.x86\_64.rpm --force

3. Reboot the server after the installation is completed;

reboot

4. Execute the following command to check whether the TOA module is successfully loaded;

lsmod | **grep** toa

5. If not, manually start it;

modprobe toa

6. Use the following command to enable automatic loading of the TOA module.

echo "modprobe toa" >> /etc/rc.d/rc.local

#### Ubuntu 16.04

Download the installation package:

(1) Download kernel package(2) Download kernel header package

Installation steps:

dpkg -i linux-image-4.4.87.toa\_1.0\_amd64.deb

The header package is optional. If needed for related development, install it.

After the installation is completed, reboot the server, then execute the lsmod | grep toa command to check whether the TOA module is loaded, and if not, start it by executing the modprobe toa command.

Use the following command to enable loading of the TOA module.

echo "modprobe toa" >> /etc/rc.d/rc.local

#### **Debian 8**

- (1) Download kernel package
- (2) Download kernel header package

The installation method is the same as Ubuntu.

Please download the appropriate kernel package according to the type and version of the Linux operating system of your business server and follow the steps below. If there is no kernel package for your operating system, you can install the TOA source code by following the instructions below.

### TOA Source Code Installation Guide

#### **Source Code Installation**

- Download the source code package containing the TOA patch and click the TOA patch to download the installation package;
- 2. Decompress it;
- 3. Edit .config by changing CONFIG\_IPV6=M to CONFIG\_IPV6=y ;
- 4. If you need to add some custom descriptions, you can edit Makefile;
- 5. Execute make -jn (n is the number of threads);
- 6. Execute make modules\_install;
- 7. Execute make install;

- Modify /boot/grub/menu.lst by changing default to the newly installed kernel (the title order starts at 0);
- 9. Reboot and the kernel has TOA;
- 0. Execute lsmode | grep toa to check whether the TOA module is loaded, and if not, start it by executing modprobe toa .

#### Making a Kernel Package

You can make your own rpm package or use the one provided by us.

1. Install kernel-2.6.32-220.23.1.el6.src.rpm;

rpm -hiv kernel-2.6.32-220.23.1.el6.src.rpm

2. Generate the kernel source code directory;

rpmbuild -bp ~/rpmbuild/SPECS/kernel.spec

3. Copy the source code directory;

```
cd ~/rpmbuild/BUILD/kernel-2.6.32-220.23.1.el6/ cp -a linux-2.6.32-220.23.1.el6.x86_64/ linux-2.6.32-220.23.1.el6.x86_64_new
```

4. Apply the TOA patch to the copied source directory;

cd ~/rpmbuild/BUILD/kernel-2.6.32-220.23.1.el6/linux-2.6.32-220.23.1.el6.x86\_64\_new/ patch -p1 < /usr/local/src/linux-2.6.32-220.23.1.el6.x86\_64.rs/toa-2.6.32-220.23.1.el6.patch

5. Edit .config and copy it to the SOURCE directory;

```
sed -i 's/CONFIG_IPV6=m/CONFIG_IPV6=y/g' .config
echo -e '¥n# toa¥nCONFIG_TOA=m' >> .config
cp .config ~/rpmbuild/SOURCES/config-x86_64-generic
```

6. Delete .config from the original source code;

```
cd ~/rpmbuild/BUILD/kernel-2.6.32-220.23.1.el6/linux-2.6.32-220.23.1.el6.x86_64 rm -rf .config
```

7. Generate the final patch;

```
cd ~/rpmbuild/BUILD/kernel-2.6.32-220.23.1.el6/
diff -uNr linux-2.6.32-220.23.1.el6.x86_64 linux-2.6.32-220.23.1.el6.x86_64_new/ >
~/rpmbuild/SOURCES/toa.patch
```

8. Edit kernel.spec;

vim ~/rpmbuild/SPECS/kernel.spec

Add the following two lines under ApplyOptionPath (you can also modify custom kernel package names such as buildid)

Patch999999: toa.patch

ApplyOptionalPatch toa.patch

9. Make an rpm package;

```
rpmbuild -bb --with baseonly --without kabichk --with firmware --without debuginfo --target=x8
6_64 ~/rpmbuild/SPECS/kernel.spec
```

0. Install the kernel rpm package;

rpm -hiv kernel-xxxx.rpm --force

Reboot to load the TOA module

## Configuring an Advanced HTTP Anti-CC Defense Policy

Last updated : 2020-07-30 11:37:44

Aegis Anti-DDoS provides advanced protection policies against HTTP CC attacks. The anti-CC defense policy triggers CC protection when the number of HTTP requests exceeds the set QPS value. For more information on the configuration, see **Custom Advanced Security Policy**.

## Adding a CC Protection Policy

 Go to the Aegis Anti-DDoS Console, click Advanced HTTP Anti-CC Defense Policy\* in the left pane, and click \*\*Add Policy. After successful addition, click Configuration in the "Operation" column to enter the policy configuration page.

| Advanced HTTP Anti-CC | Advanced HTTP Anti-CC Defense Policy All Projects * Produ |                 |                     |                                   |  |  |  |  |
|-----------------------|-----------------------------------------------------------|-----------------|---------------------|-----------------------------------|--|--|--|--|
| Add Policy            |                                                           |                 |                     |                                   |  |  |  |  |
| Policy ID/Name        | Number of bound IPs                                       | Project         | Creation Time       | Operation                         |  |  |  |  |
|                       | 0                                                         | Default Project | 2018-10-15 16:47:20 | Configuration Copy Delete Bind IP |  |  |  |  |

2. Configure options such as HTTP QPS request threshold, URL allowlist, IP blocklist and allowlist and custom anti-CC defense mode based on business characteristics and protection requirements.

#### Click OK to finish adding the policy.

| ustom Anti-CC Defense Mode | Disable                                                                               |                                                         |          |                          |                   |             |
|----------------------------|---------------------------------------------------------------------------------------|---------------------------------------------------------|----------|--------------------------|-------------------|-------------|
|                            | • Enable                                                                              |                                                         |          |                          |                   |             |
| flatching Mode             | Matching Rule                                                                         |                                                         |          |                          | Execute           | Operation   |
|                            | CGI Include 1<br>AndHost Include 1<br>AndUser Agent Include 1<br>AndReferer Include 1 |                                                         |          |                          | Block             | Edit Delete |
|                            | Add Policy                                                                            |                                                         |          |                          |                   |             |
| peed Limiting Mode         | Global speed limit for source IP(i)                                                   | Access speed of source IP (number of access attempts/mi | n) 61    | 0                        |                   |             |
|                            | Domain Name(j)                                                                        | Access                                                  | speed of | source IP (number of acc | ess attempts/min) | Оре         |
|                            | www.qq.com                                                                            | 10                                                      |          |                          |                   | Delet       |
|                            | www.baidu.com                                                                         | 10                                                      |          |                          |                   | Delet       |
|                            | Add Policy                                                                            |                                                         |          |                          |                   |             |

## Binding an Anti-CC Defense Policy Directly to a Protected IP

1. Click Advanced HTTP Anti-CC Defense Policy\* in the left pane, and click a \*\*Policy ID.

| Advanced HTTP Anti-CC D | Defense Policy All Projects 🔻 |                 |                     | Product Help 🗹                    |
|-------------------------|-------------------------------|-----------------|---------------------|-----------------------------------|
| Add Policy              |                               |                 |                     |                                   |
| Policy ID/Name          | Number of bound IPs           | Project         | Creation Time       | Operation                         |
|                         | 0                             | Default Project | 2018-10-15 16:47:20 | Configuration Copy Delete Bind IP |

2. Click List of bound IPs and click Add IP.

| <ul> <li>Advanced HTTP An</li> </ul> | Advanced HTTP Anti-CC Defense Policy ( |                 |                 |               |                  |           |  |  |  |  |
|--------------------------------------|----------------------------------------|-----------------|-----------------|---------------|------------------|-----------|--|--|--|--|
| Basic Defense Configuration          | Custom defense con                     | figuration Li   | st of bound IPs |               |                  |           |  |  |  |  |
| Add IP Unbind IP                     |                                        |                 |                 |               |                  |           |  |  |  |  |
| Resource ID/Name                     | IP                                     | Project         | Resource Type   | Policy Status | Bind to business | Region    |  |  |  |  |
|                                      |                                        | Default Project |                 | Deploying     | Not bound        | Guangzhou |  |  |  |  |

## Binding a DDoS Protective IP with an Anti-CC Defense Policy

1. Click **DDoS Protective IP** and select a protective IP to enter the DDoS protective IP details page.

| DDoS Protective I  | Ρ                |             |            |          |             |          |            |           |                 |                            |        |
|--------------------|------------------|-------------|------------|----------|-------------|----------|------------|-----------|-----------------|----------------------------|--------|
| Protective IP List | Forwarding Ru    | le Group    |            |          |             |          |            |           |                 |                            |        |
| Buy Protective IP  | Bind to business |             |            |          | All regions |          | ▼ All Netv | vorks     | ▼ Search b      | / IP address/ID            | Q Ø    |
| Resource ID/       | IP               | Network (re | Defense Ba | Forwardi | Advanced    | Advanced | Running    | Bind to b | Expiration Time | Operation                  |        |
|                    |                  |             | 30Gbps     | -        | -           | -        | Running    | Not bound | 2018-11-19 17:  | Configuratior<br>Statement | More 🔻 |

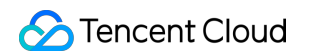

2. Click "Advanced Configuration". Click **Bind**, select an anti-CC defense policy and click **OK**.

| ← DDoS Protective IP (                                                           | )                                      |                   |            |
|----------------------------------------------------------------------------------|----------------------------------------|-------------------|------------|
| Basic info Basic Configuration Ac                                                | vanced Configuration                   |                   |            |
| Advanced Anti-DDoS Policy Settings Advanced Anti-DDoS Policy Not configured      | Bind                                   |                   |            |
| Advanced HTTP Anti-CC Defense Policy Advanced HTTP Anti-CC Defense Policy Not co | Settings<br>nfigured Bind              |                   |            |
| Emergency Protection against CC Attack                                           | s<br>Configure Advanced HTTP Anti-     | CC Defense Policy | ×          |
| If your business l<br>effectively impro                                          | e Advanced HTTP Anti-CC Defense Policy | Select  Cancel    | ne securit |
|                                                                                  |                                        |                   |            |

Configuring an Anti-CC Defense Policy for a Protected IP Under a DDoS Protection Pack

1. Click **DDoS Protection Pack** and select a protection Pack ID to enter the DDoS protection pack details page.

| 1 | DDoS Protection Pack | All Projects 💌               |                |               |                   |         |                     |          | Pi                  | roduct H | elp 🛂 |
|---|----------------------|------------------------------|----------------|---------------|-------------------|---------|---------------------|----------|---------------------|----------|-------|
|   | Protection Pack List | Elastic Traffic Pack Managem | ent            |               |                   |         |                     |          |                     |          |       |
|   | Buy Protection Pack  |                              |                |               |                   |         | All regions         | Ŧ        | Search by ID/name   | Q        | φ     |
|   | Resource ID/Name     | Region                       | Defense Bandwi | Number of bou | Elastic Protectio | Running | status Expiration 1 | lime     | Operation           |          |       |
|   | 25,                  | Shanghai                     | 50Gbps         | 1/5           | Elastic Bandwidth | Running | 2019-10-19          | 14:12:09 | Statement<br>More ▼ | Renew    |       |

2. Click **Protected IP List**, select the IP to be configured and click "Configure HTTP anti-CC defense policy".

| ÷ ,   | Anti-DDoS Higł         | n-Defense Package D          | etails (     |            | )                            |                        |          |         |        |                                                                                       |
|-------|------------------------|------------------------------|--------------|------------|------------------------------|------------------------|----------|---------|--------|---------------------------------------------------------------------------------------|
| Basic | info <b>Defense</b>    | IP List                      |              |            |                              |                        |          |         |        |                                                                                       |
|       |                        |                              |              |            |                              |                        |          |         |        |                                                                                       |
| Defe  | ense IP Configurat     | tion                         |              |            |                              |                        |          |         |        |                                                                                       |
| L     | Jp to 5 IPs can be add | ed and 1 IP(s) have been add | ed.          |            |                              |                        |          |         |        |                                                                                       |
|       |                        |                              |              |            |                              |                        |          |         |        |                                                                                       |
| Add   | Protected IP           | Bind advanced anti-DDoS de   | fense policy | Bind adv   | anced HTTP anti-CC defense p | olicy Bind to business | s Rem    | ove IP  |        |                                                                                       |
|       | lesource ID/Name       | IP                           | Project      | Resourc    | Advanced Anti-DDoS           | Advanced HTTP Anti     | Protecti | Bind to | Last A | Operation                                                                             |
|       |                        | 123.206.229.92               | Default P    | Elastic IP | -                            | -                      | Normal   | -       | -      | Unbind advanced<br>security policy<br>Unbind CC defense<br>policy<br>Bind to business |

## Configuring an Advanced Anti-DDoS Policy

Last updated : 2020-07-30 11:38:32

Aegis Anti-DDoS provides advanced security protection policies against DDoS attacks. You can bind the policies to protective IPs or IPs protected by protection packs based on the needs of your business platform, and then use features such as protocol disabling, port disabling, IP blocklist/allowlist, message characteristic filtering policies and null session prevention to achieve targeted protection capabilities for the platform. For more information on the configuration, see **Custom Advanced Security Policy**.

## Adding an Advanced Security Policy

 Go to the Aegis Anti-DDoS Console, click Advanced Anti-DDoS Policy\* in the left pane, and click \*\*Add Policy. After successful addition, click Configuration in the "Operation" column to enter the policy configuration page.

| Advanced Anti-DDoS Policy | All Projects 💌      |                 |                     | Product Help 🛂                    |
|---------------------------|---------------------|-----------------|---------------------|-----------------------------------|
| Add Policy                |                     |                 |                     |                                   |
| Policy ID/Name            | Number of bound IPs | Project         | Creation Time       | Operation                         |
|                           | 0                   | Default Project | 2018-10-15 16:40:40 | Configuration Copy Delete Bind IP |
| Totallitem(s)             |                     |                 |                     | Rows per page 20 • H < 1/1 • • H  |

2. Select the disabled protocol and port to be configured, set the IP blocklist/allowlist, and filter the message characteristics. You can optionally enable the prevention against traffic from outside China and null sessions. Click OK to finish adding the policy.

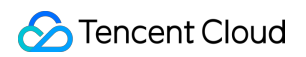

| A maximu  | m of 50 IP addresses can be added to the IP white list a | and the IP black list. Bat | ch entry is allowed, | with multiple IP a | addresses separated | by commas. |        |           |   |
|-----------|----------------------------------------------------------|----------------------------|----------------------|--------------------|---------------------|------------|--------|-----------|---|
| Whitelist | IP                                                       | Oper                       |                      |                    |                     |            |        |           |   |
|           | 1.1.1.1                                                  | Delete                     |                      |                    |                     |            |        |           |   |
|           | 1.1.1.3                                                  | Delete                     |                      |                    |                     |            |        |           |   |
|           | Increase                                                 |                            |                      |                    |                     |            |        |           |   |
| acklist   | IP                                                       | Oper                       |                      |                    |                     |            |        |           |   |
|           | 11.1.2                                                   | Delete                     |                      |                    |                     |            |        |           |   |
|           | 1.1.1.4                                                  | Delete                     |                      |                    |                     |            |        |           |   |
|           | Increase                                                 |                            |                      |                    |                     |            |        |           |   |
| ket feat  | ure filtering policy                                     |                            |                      |                    |                     |            |        |           |   |
| otocol    | Start por 🛈 Ending p 🛈 Minimu                            | (i) Maximu (i)             | Detection I          | Offset (i)         | Detectio 🛈          | Included   | String | Policy    |   |
| тср 🔻     | 50 100 50                                                | 1500                       | A sing▼              | 0                  | 1500                | Not in▼    | abc    | Discard ▼ | I |
| crease    |                                                          |                            |                      |                    |                     |            |        |           |   |
|           |                                                          |                            |                      |                    |                     |            |        |           |   |

# Binding an Advanced Security Policy Directly to a Protected IP

1. Click Advanced Anti-DDoS Policy\* in the left pane, and click a \*\*Policy ID.

| Advanced Anti-DDoS Policy | All Projects 🔻      |                 |                     | Product Help 🗹                    |
|---------------------------|---------------------|-----------------|---------------------|-----------------------------------|
| Add Policy                |                     |                 |                     |                                   |
| Policy ID/Name            | Number of bound IPs | Project         | Creation Time       | Operation                         |
|                           | 0                   | Default Project | 2018-10-15 16:40:40 | Configuration Copy Delete Bind IP |

2. Click List of bound IPs and click Add IP.

| <ul> <li>Advanced Anti-DD</li> </ul> | oS Policy ( | )               |               |               |                  |        |
|--------------------------------------|-------------|-----------------|---------------|---------------|------------------|--------|
| Policy Details List of b             | ound IPs    |                 |               |               |                  |        |
| Add IP Unbind IP                     |             |                 |               |               |                  |        |
| Resource ID/Name                     | IP          | Project         | Resource Type | Policy Status | Bind to business | Region |
|                                      |             | Default Project |               | Deploying     | Not bound        |        |

# Binding a DDoS Protective IP with an Advanced Security Policy

1. Click **DDoS Protective IP** and click "Protective IP".

| DDoS Protective IP |                  |             |            |          |             |          |          |           |                 |                              |        |
|--------------------|------------------|-------------|------------|----------|-------------|----------|----------|-----------|-----------------|------------------------------|--------|
| Protective IP List | Forwarding Rul   | le Group    |            |          |             |          |          |           |                 |                              |        |
| Buy Protective IP  | Bind to business |             |            |          | All regions | ,        | All Netw | orks      | ▼ Search by     | IP address/ID                | Q Ø    |
| Resource ID/       | IP               | Network (re | Defense Ba | Forwardi | Advanced    | Advanced | Running  | Bind to b | Expiration Time | Operation                    |        |
|                    |                  |             | 30Gbps     | -        | -           | -        | Running  | Not bound | 2018-11-19 17:  | Configuration<br>Statement M | Nore ▼ |

2. Click **Advanced configuration** on the **DDoS Protective IP** page. Click **Bind**, select an advanced anti-DDoS policy in the "Configure Advanced Anti-DDoS Policy" pop-up and click **OK**.

| ← DDoS Protective IF                                 | · ( )                                                                         |
|------------------------------------------------------|-------------------------------------------------------------------------------|
| Basic info Basic Config                              | uration Advanced Configuration                                                |
| Advanced Anti-DDoS Pol                               | icy Settings<br>Not configured Bind                                           |
| Advanced HTTP Anti-CC<br>Advanced HTTP Anti-CC Defen | Defense Policy S<br>se Policy Not con                                         |
|                                                      | Advanced Anti-DDoS Policy Select 🔻                                            |
| Emergency Protection ag                              | ainst CC Attacks                                                              |
| Emergency Protection Switch                          | OK Cancel                                                                     |
|                                                      | effectively improve the defense effect and restore the business availability. |
|                                                      |                                                                               |

Configuring an Advanced Security Policy for a Protected IP Under a DDoS Protection Pack

1. Click **DDoS Protection Pack** and click a protection pack ID.

| DDoS Protection Pack | All Projects 🔻                |                |               |                   |                |                     | Product Help              | o 🖸 |
|----------------------|-------------------------------|----------------|---------------|-------------------|----------------|---------------------|---------------------------|-----|
| Protection Pack List | Elastic Traffic Pack Manageme | ent            |               |                   |                |                     |                           |     |
| Buy Protection Pack  |                               |                |               |                   | All reg        | ions 🔻              | Search by ID/name Q, (    | φ   |
| Resource ID/Name     | Region                        | Defense Bandwi | Number of bou | Elastic Protectio | Running status | Expiration Time     | Operation                 |     |
| 5.                   | Shanghai                      | 50Gbps         | 1/5           | Elastic Bandwidth | Running        | 2019-10-19 14:12:09 | Statement Renew<br>More 🔻 |     |

2. On the DDoS protection pack details page, click **Protected IP List**, select the IP to be configured and click "Configure advanced security policy".

| ← A<br>Basic i | Anti-DDoS High         | -Defense Package D<br>IP List | Oetails (     | -          | )                            |                       |          |         |           |                                                                                       |
|----------------|------------------------|-------------------------------|---------------|------------|------------------------------|-----------------------|----------|---------|-----------|---------------------------------------------------------------------------------------|
| Defe           | ense IP Configurat     | ion                           |               |            |                              |                       |          |         |           |                                                                                       |
| L              | Jp to 5 IPs can be add | ed and 1 IP(s) have been add  | led.          |            |                              |                       |          |         |           |                                                                                       |
|                |                        |                               |               |            |                              |                       |          |         |           |                                                                                       |
| Add            | Protected IP           | Bind advanced anti-DDoS de    | efense policy | Bind adv   | anced HTTP anti-CC defense p | olicy Bind to busines | s Rem    | ove IP  |           |                                                                                       |
|                | Resource ID/Name       | IP                            | Project       | Resourc    | Advanced Anti-DDoS           | Advanced HTTP Anti    | Protecti | Bind to | Last A(i) | Operation                                                                             |
|                | ~                      |                               | Default P     | Elastic IP | -                            | -                     | Normal   | -       | -         | Unbind advanced<br>security policy<br>Unbind CC defense<br>policy<br>Bind to business |

# Binding a Protected Domain Name to a Protective IP

Last updated : 2020-01-14 11:13:44

In the Aegis Anti-DDoS Console, select "Business Domain Name List" in the left pane, and click "Create a business and a domain name" in the right to automatically generate a protected domain name. You can access the protection service by pointing the CNAME of your business domain name to a protected domain name.

### Flowchart

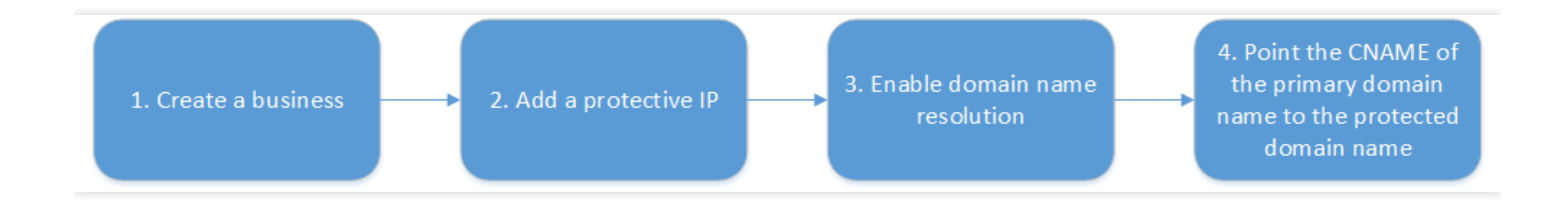

# Process for Binding a Protected Domain Name to a Protective IP

#### 1. Create a business

a. Click Business Domain Name List and then click Create a business and a domain name.

| Business domain name        | list All Projects 🔻    |                 |               |           |              |                     |                                             |
|-----------------------------|------------------------|-----------------|---------------|-----------|--------------|---------------------|---------------------------------------------|
| Create a business and a dom | nain name              | Protective      | Domain Name   |           |              | Search b            | y business name 🛛 🗘                         |
| Task Name                   | Protective Domain Name | Protective IP R | DNS Resolutio | BGP First | Watermarking | Creation Time       | Operation                                   |
|                             | Clark the              | Add IP          | -             | Enabled   | Disabled     | 2018-10-23 11:21:18 | Configuration Delete<br>Enable watermarking |

b. Enter the relevant information and click Create. After successful creation, the business and the

| ince protected domain name are generated in Dusiness Domain Name List |
|-----------------------------------------------------------------------|
|-----------------------------------------------------------------------|

| Create a business and a  | domain name                       |
|--------------------------|-----------------------------------|
| Project (*)              | Default Project 👻                 |
| Business Name (Required) | Enter the business name           |
| Contact name             | Enter contact name                |
| Mobile                   | Enter phone number                |
| Development Platform     | PC Client Mobile Device TV Server |
| Sub-category             | Select the sub-category           |

#### 2. Add a protective IP

a. In the business domain name list management page, click "Add IP" to go to the business details page.

| Business domain n     | name list All Projects 🔻 |                |               |           |              |                     |                                             |
|-----------------------|--------------------------|----------------|---------------|-----------|--------------|---------------------|---------------------------------------------|
| Create a business and | a domain name            |                | /             |           |              | Search b            | by business name 🔍 🧔                        |
| Task Name             | Protective Domain Name   | Protective P R | DNS Resolutio | BGP First | Watermarking | Creation Time       | Operation                                   |
|                       |                          | Add IP         | -             | Enabled   | Disabled     | 2018-10-23 11:21:18 | Configuration Delete<br>Enable watermarking |

b. Click "Add IP" under "Settings of IP resources and resolution" in the "Business Details" page.

|                                                                                                   | ls (           |                                          |    |      |        |
|---------------------------------------------------------------------------------------------------|----------------|------------------------------------------|----|------|--------|
|                                                                                                   |                |                                          |    |      |        |
| Basic info                                                                                        |                |                                          |    |      |        |
| Task Name                                                                                         |                |                                          |    |      |        |
| Project                                                                                           | Default Projec | ct                                       |    |      |        |
| Contact Person                                                                                    |                |                                          |    |      |        |
| Development Platform                                                                              | Mobile Device  | e                                        |    |      |        |
|                                                                                                   |                |                                          |    |      |        |
|                                                                                                   |                |                                          |    |      |        |
| Protective Domain N                                                                               | Name Resolu    | ition Settings                           |    |      |        |
| Protective Domain N<br>Domain Name                                                                | Name Resolu    | ition Settings                           |    |      |        |
| Protective Domain N<br>Domain Name                                                                | Name Resolu    | <b>1</b> minute Adjust                   |    |      |        |
| Protective Domain N<br>Domain Name<br>TTL Value<br>BGP Line First ①                               | Name Resolu    | 1 minute Adjust                          |    |      |        |
| Protective Domain N<br>Domain Name<br>TTL Value<br>BGP Line First<br>Setting of IP resource and   | Name Resolu    | 1 minute Adjust                          |    |      |        |
| Protective Domain N<br>Domain Name<br>TTL Value<br>BGP Line First ①<br>Setting of IP resource and | Name Resolu    | 1 minute Adjust<br>Add IP<br>Resource ID | IP | Line | Region |

c. Select a protective IP and click  $\ensuremath{\textbf{OK}}$  .

| 1               | e IP           |               |          |                   |              |    |             |          |   |
|-----------------|----------------|---------------|----------|-------------------|--------------|----|-------------|----------|---|
| Select an IP    | All Projects 💌 | Protective IP | v        |                   | Selected (1) |    |             |          |   |
| Search by ID/IP | /name          |               |          | Q                 | Resource ID/ | IP | Project     | Resource |   |
| Resour          | ce ID/ IP      | Project       | Resource |                   |              |    | Default Pro | HA IP    | > |
| <b>~</b>        |                | Default Pr    | HA IP    |                   |              |    |             |          |   |
|                 |                |               |          | $\Leftrightarrow$ |              |    |             |          |   |
|                 |                | Default Pr    | HA IP    |                   |              |    |             |          |   |
|                 |                |               |          |                   |              |    |             |          |   |
| - in at 1       | c4bk           | Default Pr    | HA IP    |                   |              |    |             |          |   |

#### 3. Enable domain name resolution

After adding a protective IP, enable "Domain Name Resolution". The protected domain name provides intelligent resolution, i.e. the source IP of the end user is resolved to the IP of the corresponding line. For example, China Telecom users will be resolved to the protective IP for China Telecom, while China Unicom users will be resolved to the protective IP for China Unicom. If the protective IP of a line is blocked due to excessive attacks, it will be automatically resolved to another available protective IP.

If "BGP Line First" is enabled, and a BGP line IP is bound, the protected domain name will preferentially schedule all business requests to be resolved to the BGP IP address. (Other non-BGP IPs with resolution enabled are in stand by.) If the BGP protective IP is jammed due to heavy-traffic attacks, the system will intelligently schedule business requests to non-BGP protective IPs with resolution enabled to provide high-bandwidth protection. After the BGP protective IP is unblocked,

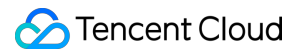

the system will schedule all business requests to it.

| Business Details (        |                                                                                                    |         |      |        |                |               |           |  |
|---------------------------|----------------------------------------------------------------------------------------------------|---------|------|--------|----------------|---------------|-----------|--|
|                           |                                                                                                    |         |      |        |                |               |           |  |
| Basic info                |                                                                                                    |         |      |        |                |               |           |  |
| Task Name                 | and the second second se |         |      |        |                |               |           |  |
| Project                   | Default Project                                                                                                    |         |      |        |                |               |           |  |
| Contact Person            |                                                                                                    |         |      |        |                |               |           |  |
| Mobile                    |                                                                                                    |         |      |        |                |               |           |  |
| Development Platform      | PC Client Mobile Device TV Server                                                                                                    |         |      |        |                |               |           |  |
| Sub-category              | Application-Dynamic Wallpaper                                                                                                    |         |      |        |                |               |           |  |
|                           |                                                                                                    |         |      |        |                |               |           |  |
| Protective Domain         | Name Resolution Settings                                                                                                    |         |      |        |                |               |           |  |
| Domain Name               |                                                                                                    |         |      |        |                |               |           |  |
| TTL Value                 | 1 minute Adjurt                                                                                                    |         |      |        |                |               |           |  |
| BGP Line First 🛈          |                                                                                                    |         |      |        |                | /             |           |  |
| Setting of IP resource an | Setting of IP resource and resolution Add IP                                                                                                    |         |      |        |                |               |           |  |
|                           | Resource ID                                                                                                    | IP      | Line | Region | Running status | Domain Name 🛈 | Operation |  |
|                           |                                                                                                    | Default | BGP  |        | Running        |               | Unbind    |  |

#### 4. Point the CNAME of the primary domain name to the protected domain name

After line resolution is enabled, the business' primary domain name can be intelligently resolved to the protective IP by pointing the CNAME to the protected domain name. You can verify whether the domain name can be resolved to the protective IP using ping or

nslookup locally.